### **Title IV Authorization of Non-Allowable Charges**

Ramapo College, in compliance with Federal regulations, must obtain voluntary permission from a student to apply Federal financial aid proceeds (Title IV funds) to pay for charges (up to \$200) related to a prior semester, or to pay non-allowable, educationally-related charges such as parking, bookstore charges, medical insurance, etc.

In order to complete this voluntary permission, you must answer the question posted in the Financial Aid Dashboard section of the MyRamapo portal. **Please keep in mind**, if you decline to give permission certain charges like parking, book vouchers, and other fees will remain unpaid which can result in a financial hold on your account preventing you from registering or receiving your diploma.

This voluntary permission is only required once for your tenure at Ramapo College and can be rescinded by you at any time.

Below are the step-by-step instructions that can be used to complete the voluntary permission:

- 1. Log in to the MyRamapo portal (web.ramapo.edu)
- 2. Click on the Ramapo Self Service/Web Registration box
- 3. Enter your Ramapo username and password, then click the Login button
- 4. Click on Student Services & Financial Aid from the self-service home page:

| Personal Information                                                             | Student Services & Financial Aid                           | Employee        | WebTailor Administration | Finance |
|----------------------------------------------------------------------------------|------------------------------------------------------------|-----------------|--------------------------|---------|
| Search                                                                           | Go                                                         |                 |                          |         |
| Main Menu                                                                        |                                                            |                 |                          |         |
| Personal Information<br>View Your Personal Profile                               |                                                            |                 |                          |         |
| <ul> <li>Student Services &amp; Fi<br/>Register, View your academic r</li> </ul> | inancial Aid<br>records; Account Summary,Make a Payment, F | Payment Plan; I | Financial Aid            |         |
| Employee<br>Time sheets, time off, benefits                                      | a, leave or job data, paystubs, W2 and W4 dat              | а.              |                          |         |
| WebTailor Administrat<br>Customize the Web pages for                             | tion<br>your institution; Update user roles.               |                 |                          |         |
| Finance<br>Create or review financial docu                                       | uments, budget information, approvals.                     |                 |                          |         |
| RELEASE: 8.11                                                                    |                                                            |                 |                          |         |

© 2025 Ramapo College of New Jersey

## 5. Click on Financial Aid Dashboard:

| Personal Information Student Services & Financial Aid Emplo                                   |  |  |  |  |
|-----------------------------------------------------------------------------------------------|--|--|--|--|
| Search Go                                                                                     |  |  |  |  |
| Student Services & Financial Aid                                                              |  |  |  |  |
| Registration                                                                                  |  |  |  |  |
| Student Records<br>View your Student Profile, Apply to Graduate                               |  |  |  |  |
| <ul> <li>Financial Aid Dashboard</li> <li>Financial Aid Dashboard</li> </ul>                  |  |  |  |  |
| Bill and Payment Suite<br>Pay your bill in the Touchnet Suite                                 |  |  |  |  |
| Parking Waivers                                                                               |  |  |  |  |
| Medical Insurance Waivers                                                                     |  |  |  |  |
| Enrollment Verification<br>Provided through the National Student Clearinghouse Secure Website |  |  |  |  |
| Online NJ Transit Student Pass Enroll                                                         |  |  |  |  |
| Online NJ Transit Student Pass Login                                                          |  |  |  |  |
| RELEASE: 8.11                                                                                 |  |  |  |  |

- © 2025 Ramapo College of New Jersey
- 6. In the upper right-hand corner, drop down the *Aid Year* box and choose 2526 Aid Year (if not already there)

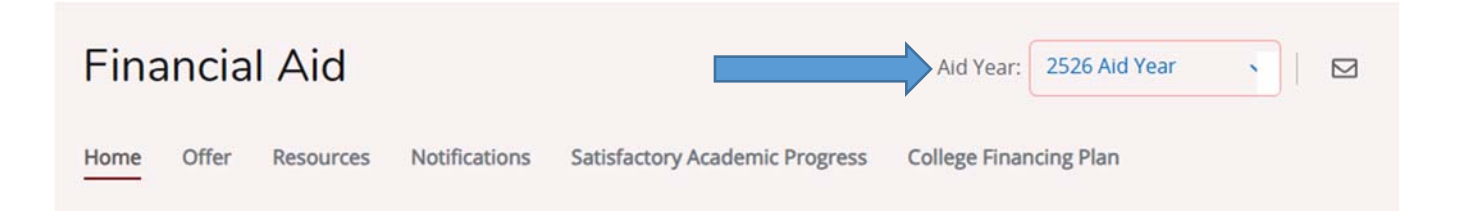

# 7. In the *Responses Required* section, click on the *View Questions* link on the right-hand side

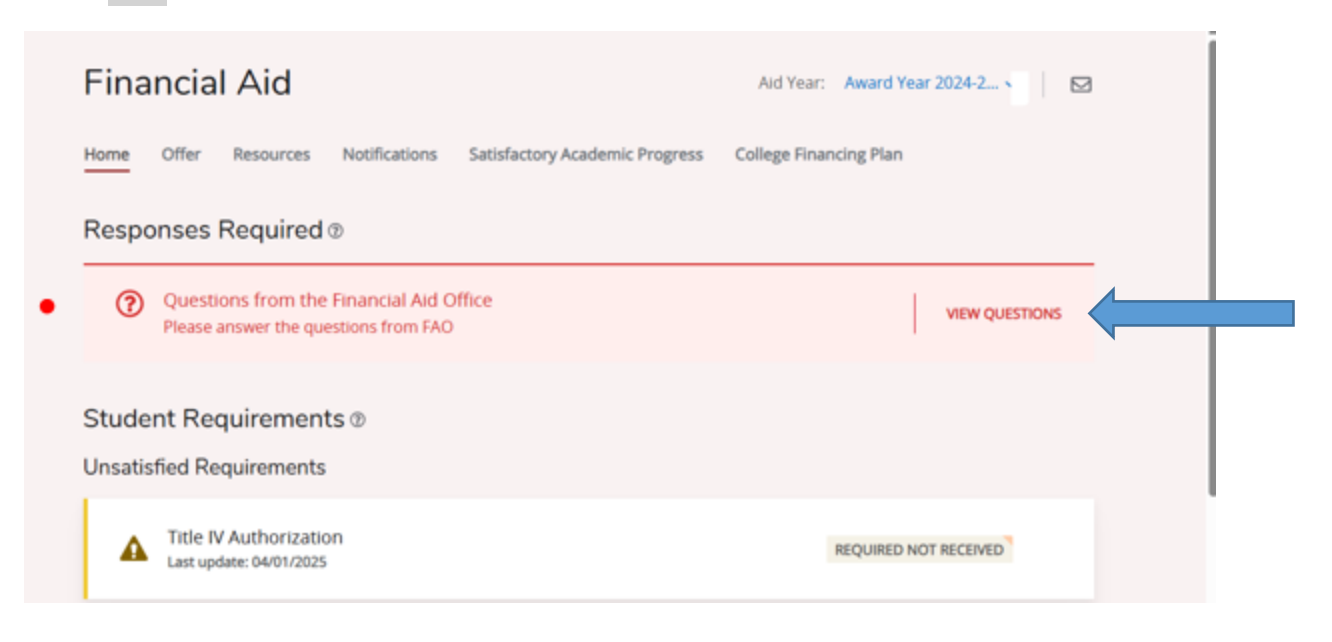

#### 8. Read and review the Title IV Authorization question:

|                                                                                                    |                                                                                                    | ×  |
|----------------------------------------------------------------------------------------------------|----------------------------------------------------------------------------------------------------|----|
| i                                                                                                   | Please answer the following mandatory questions to view your financial aid awards.                                                                                                    | Î  |
| l authoriz<br>toward n<br>fees, parl<br>equipme<br>l also aut<br>charges.<br>charges o<br>charges o | te RAMAPO COLLEGE OF NJ (RCNJ) to apply any federal (Title IV) funds I receive<br>on-institutional charges including, but not limited to: bookstore vouchers, library<br>king permits/fines, program-specific fees, fees for lost or damaged<br>nt/property, testing fees, course withdrawal fees, health center service charges, et<br>horize the use of up to \$200 of a prior year balance to cover any outstanding<br>I understand that if I do not authorize RAMAPO COLLEGE OF NJ (RCNJ) to pay these<br>with my financial aid funds, I will be responsible for paying all non-institutional<br>pwed to the University. | c. |
|                                                                                                    | N                                                                                                    |    |

## 9. To Authorize (recommended) or Decline, click in the red box under the question to display the answers and choose one. Then click Submit:

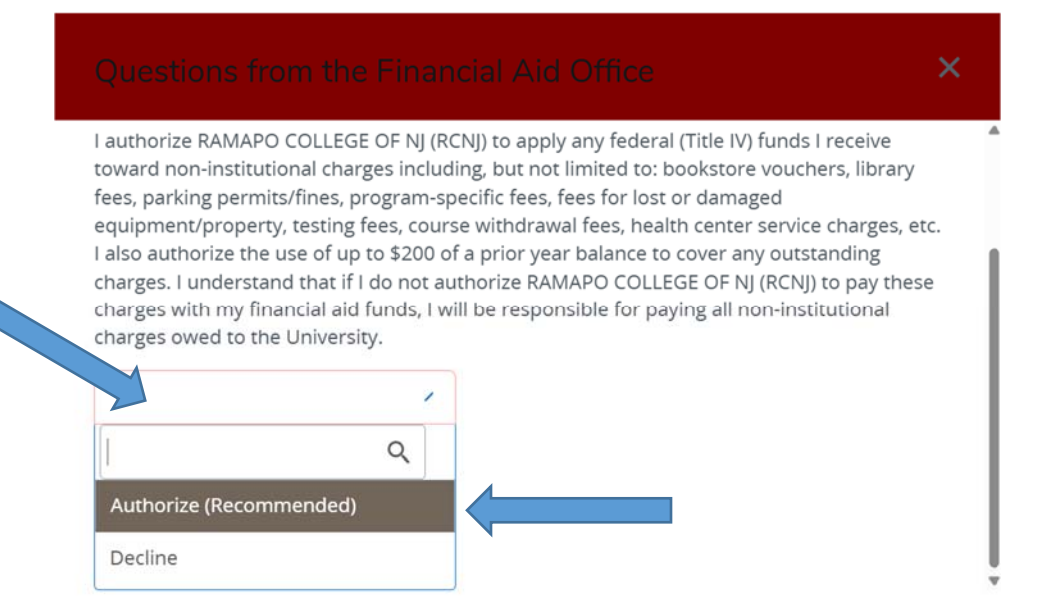

# 10. Once Submitted, you will see the following notification that your answer is waiting for review. Click the "X" in the upper right-hand corner to exit the acknowledgment

| lestions to view your financial | aid                               |                                   |
|---------------------------------|-----------------------------------|-----------------------------------|
|                                 | - H.                              |                                   |
|                                 | n                                 |                                   |
| Answer                          |                                   |                                   |
| Authorize (Recommended)         | ~                                 |                                   |
|                                 | Answer<br>Authorize (Recommended) | Answer<br>Authorize (Recommended) |

### 11. Once processed, you will see your Title IV Authorization under the Satisfied Requirements in the Dashboard

| Home                                               | Offer Resources Notifications Satisfactory Academic                  | Progress College Financing Plan |
|----------------------------------------------------|----------------------------------------------------------------------|---------------------------------|
| Studer                                             | nt Requirements ®                                                    |                                 |
| Satisfie                                           | d Requirements                                                       |                                 |
| $\odot$                                            | Federal Student Financial Aid Application<br>Last update: 03/24/2025 | RECEIVED                        |
| Title IV Authorization     Last update: 07/09/2025 |                                                                      | TITLE IV AUTHORIZED             |